# RV215WのLANポート管理

### 目的

[ポート*管理]*ページでは、RV215Wのポートを異なる速度およびフロー制御設定に設定できます。ユーザは、高速データトラフィックを必要とするデバイスが1つのポートに接続し、 速度を必要としないデバイスが別のポートに接続できるように、ポートの速度を調整できま す。帯域幅はポート上で適切に分散できます。フロー制御設定は、フローデータの制御に役 立ち、さらに帯域幅管理にも役立ちます。

この記事では、RV215WでLANポート管理を設定する方法について説明します。

## 該当するデバイス

• RV215W

## [Software Version]

•1.1.0.5

### ポート管理

ステップ1:Web構成ユーティリティにログインし、[**Networking**] > [**LAN**] > [**Port Management**]を選択します。「ポート*管理」ペ*ージが開きます。

| Port Management |                     |                    |              |
|-----------------|---------------------|--------------------|--------------|
| Port            | Link                | Mode               | Flow Control |
| 1               | Down                | Auto Negotiation 👻 |              |
| 2               | 100Mbps Full Duplex | Auto Negotiation 👻 |              |
| 3               | Down                | Auto Negotiation 👻 |              |
| 4               | Down                | Auto Negotiation 👻 |              |
| Save Cancel     |                     |                    |              |
|                 |                     |                    |              |
|                 |                     |                    |              |
|                 |                     |                    |              |

ステップ2:[Port Management Table]で、[Mode]ドロップダウンリストから編集するモード を選択します。使用可能なオプションは次のとおりです。

・オートネゴシエーション:このオプションは、RV215Wと接続デバイスの間の共通の速 度を自動的に設定します。

・ 10Mbps Half:このオプションは、10Mbpsでデータを送信しますが、一度に送信する方 法は1つだけです。

・ 10 Mbps Full:このオプションは、10 Mbpsで同時に両方向にデータを送信します。

・ 100Mbps Half:このオプションは、100Mbpsでデータを送信しますが、一度に送信す る方法は1つだけです。

・ 100Mbps Full:このオプションは、100Mbpsで同時に両方向にデータを送信します。

ステップ3:(オプション)フロー制御チェックボ**ックスを**オンにします。これにより、デバ イスはデータ速度を調整できるため、高速な送信者が低速な受信者を圧倒することはありま せん。

**注**:送信側のデータ速度が受信側のデータ受信容量よりも低い場合は、フロー制御オプションは必要ありません。

ステップ4:[Save]をクリ**ックします**。